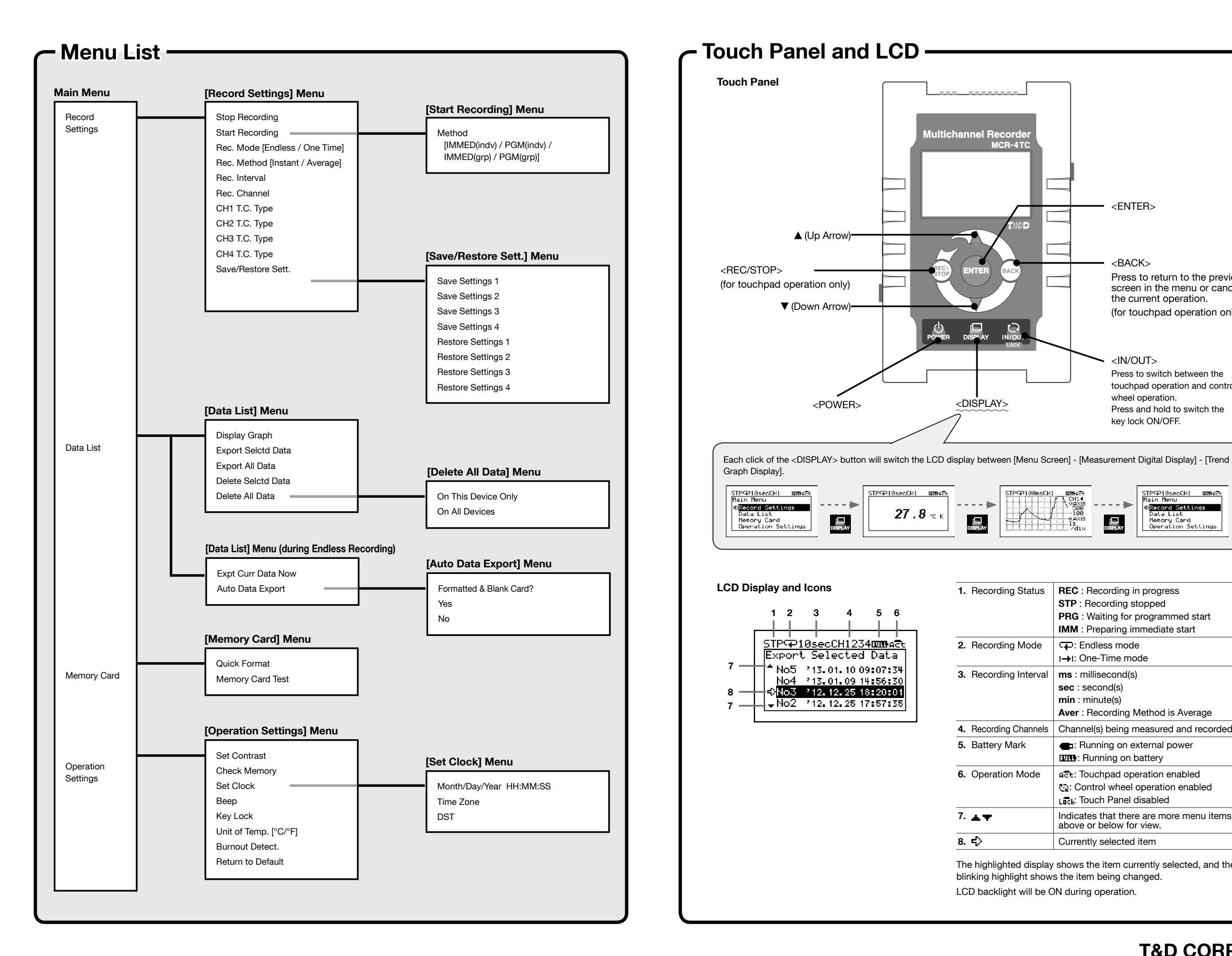

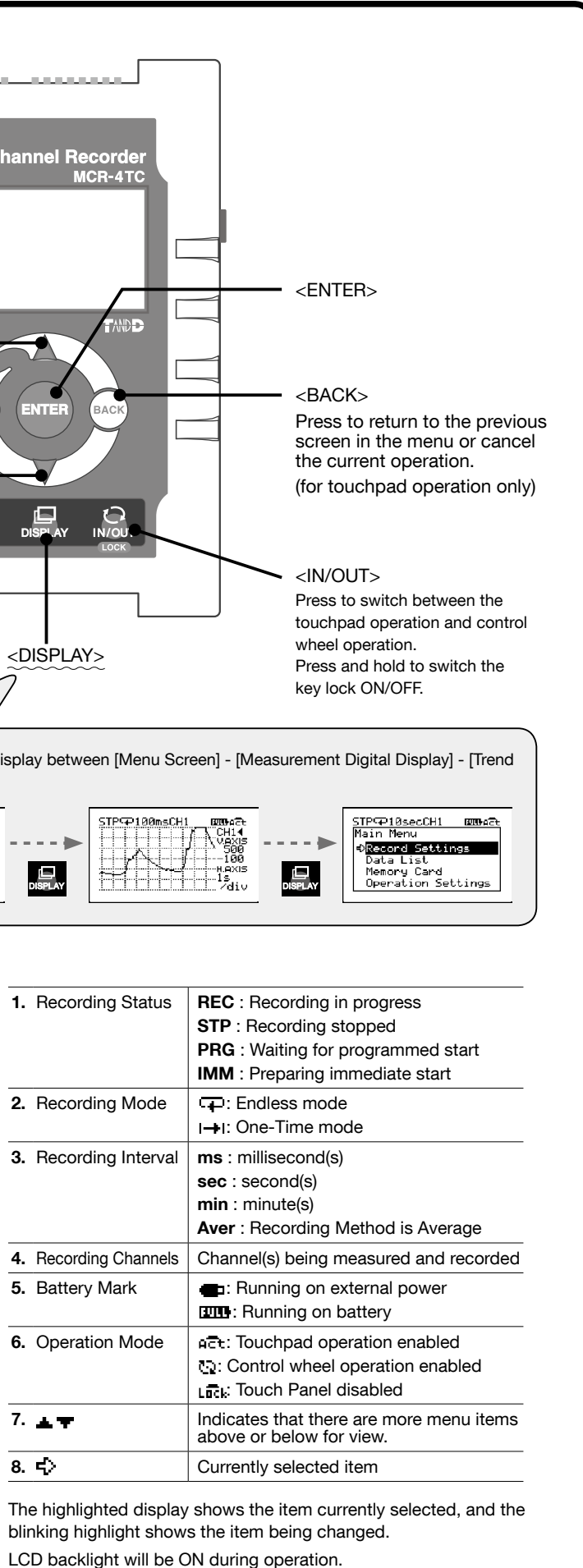

**T&D CORPORATION**